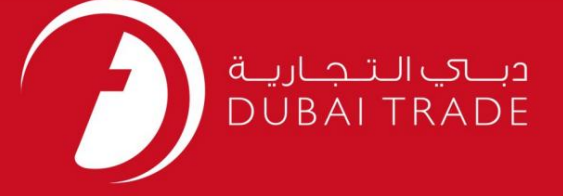

# World e-Token Generation DP دفترچه راهنمای کاربر

اطلاعات حق چاپ

حق چاپ 2009 ©توسط تجارت دبی. تمامی حقوق محفوظ است این سند و تمامی پیوست های ذکر شده در آن متعلق به تجارت دبی می باشد. این سند فقط باید توسط اشخاص مجاز توسط تجارت دبی به منظور انجام تعهدات خود تحت یک قرارداد خاص با تجارت دبی مورد استفاده قرار گیرد.

کپی، چاپ، افشای غیرمجاز این سند به شخص ثالث و ارسال این سند به هر مقصد دیگر توسط هر رسانه ای، اقدامی غیرقانونی و موجب اقدامات قانونی مناسب می شود.

اعلان سند کنترل

این یک سند کنترل شده است. دسترسی غیرمجاز، کپی کردن، تکثیر و استفاده برای هدفی غیر از آنچه که در نظر گرفته شده است، ممنوع است. این سند در رسانه های الکترونیکی نگهداری می شود. هر کپی سختی از آن کنترل نشده است و ممکن است آخرین نسخه نباشد. از آخرین نسخه موجود با DUBAI TRADEمطمئن شوید.

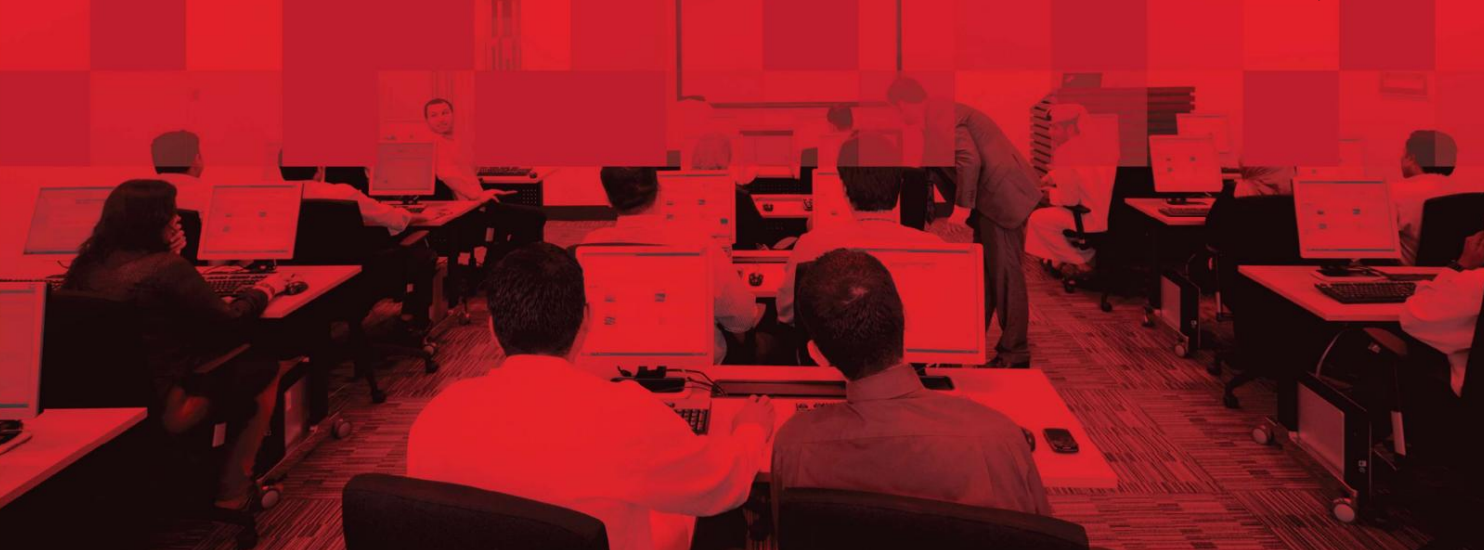

جزئيات سند

#### اطلاعات سند

| نام سند                  | e-Token Generation |
|--------------------------|--------------------|
| نام پروژه                | e-Token Generation |
| واحد تجاری               | DP World           |
| نویسنده(های)             | بخش آموزش DT       |
| آخرین تاریخ به روز رسانی | 2018دسامبر 2018    |
| نسخه فعلی                | 1.0                |

### تاریخچه ویرایشهای

| نسخه | تاريخ | نویسنده | تعيين | شرح تغيير |
|------|-------|---------|-------|-----------|
|      |       |         |       |           |
|      |       |         |       |           |
|      |       |         |       |           |

#### تاريخچه تاييد

| نسخه | تاريخ | نام | تعيين | نظرات |
|------|-------|-----|-------|-------|
|      |       |     |       |       |
|      |       |     |       |       |
|      |       |     |       |       |

توزيع

| نسخه | محل |
|------|-----|
|      |     |
|      |     |
|      |     |

این سرویس کاربران را قادر می سازد تا e-Tokenبرای Haulierایجاد کنند تا کانتینرها را به داخل و خارج از بندر منتقل کند.

جهت یابی:

.1ورود به دبی تجارت

.2به Request بروید

.3سپس به e-Token Generation.

| tion                                                                                                    |                                                                                                    |                                                                                                    |
|----------------------------------------------------------------------------------------------------|----------------------------------------------------------------------------------------------------|----------------------------------------------------------------------------------------------------|
| ruckers are advised to stric<br>the Container Terminal ga<br>ors may expect delays in c<br>ering to the Container Term | tly follow the time slot select<br>tes within the selected slot to<br>ontainer delivery/receipt. Soo<br>ninals if reported out of the se                   | ed through the e-token.<br>enable us serve you on<br>n, we shall restrict the<br>elected time slot.                                                                                                    |
| Container Desi                                                                                                    | gSelect One V                                                                                                    | Move TypeSelect One V                                                                                                    |
| ef No. DP World Ref No.                                                                                                | Inbound Containers                                                                                                    | Outbound Containers                                                                                                    |
|                                                                                                    |                                                                                                    |                                                                                                    |
|                                                                                                    |                                                                                                    |                                                                                                    |
|                                                                                                    |                                                                                                    |                                                                                                    |
|                                                                                                    | 1                                                                                                    |                                                                                                    |
|                                                                                                    | tion  uckers are advised to stric the Container Terminal ga ors may expect delays in c ering to the Container Term  Container Desi of No. DP World Ref No. | tion  uckers are advised to strictly follow the time slot select the Container Terminal gates within the selected slot to ors may expect delays in container delivery/receipt. Soo ering to the Container Terminals if reported out of the se  Container Desig -Select One-  f No. DP World Ref No.  DP World Ref No.  DP World Ref No.  DP World Ref No.  DP World Ref No.  DP World Ref No.  DP World Ref No. DP World Ref No. DP World Ref N |

روش:

.1هر یک از معیارهای جستجو را وارد کرده و روی Search کلیک کنید

| Agent Booking Ref No. | DP World Ref No. | Inbound Containers | Outbound Containers |
|-----------------------|------------------|--------------------|---------------------|
| Q                     |                  |                    |                     |
| Q                     |                  |                    |                     |
|                       |                  |                    |                     |
|                       |                  |                    | -                   |

توجه: کاربر می تواند شماره کانتینر یا شماره مرجع DPWرا وارد کند. "شماره مرجع DPWرا می توان با استفاده از شماره مرجع رزرو نمایندگی جستجو کرد".

•شماره مرجع رزرو نماینده :(MT OUT & EXP IN)شماره(های) مرجع نماینده را وارد کنید جستجوی انتشارات / درخواست های کانتینر نماینده حمل و نقل برای کانتینر خالی که باید خارج شود و کانتینر صادراتی باید سپرده شود. •شماره مرجع جهانی :(MT OUT & EXP IN) PDشماره(های) مرجع DPWرا وارد کنید

جستجوی انتشارات / درخواست های کانتینر نماینده حمل و نقل برای کانتینر خالی که باید خارج شود و کانتینر صادراتی باید سپرده شود. •کانتینرهای ورودی :(MT IN & EXP IN)یا شماره کانتینر خالی را که باید بازگردانده شود وارد کنید یا کانتینر FCLصادراتی را که قرار است واریز شود وارد کنید. •کانتینرهای خروجی :(FCL OUT)شماره(های) ظرف وارداتی FCLرا وارد کنید.

جزئیات کانتینر در زیر نمایش داده می شود

| Number | Count | Desig | Move<br>Type | Size | Туре | Heavy<br>Duty | To be<br>Delivered | Terminal | Consignee | Delivery<br>Locatior |
|--------|-------|-------|--------------|------|------|---------------|--------------------|----------|-----------|----------------------|
|        | 3     | MT    | OUT          | 20   | STD  | No            |                    | T2       | F7100     |                      |

#### علامت بزنید و روی Submitکلیک کنید.

| ~ | Number | Count | Desig | Move<br>Type | Size | Туре | Heavy<br>Duty | To be<br>Delivered | Terminal | Consignee | Delivery<br>Location |
|---|--------|-------|-------|--------------|------|------|---------------|--------------------|----------|-----------|----------------------|
| 1 |        | 3     | MT    | OUT          | 20   | STD  | No            | 1                  | T2       | F7100     |                      |

| Consignee                 | Desig Container No | Container Count     | Entered Cou | int Weight (Tons)   | Seal No Locatio       |
|---------------------------|--------------------|---------------------|-------------|---------------------|-----------------------|
|                           |                    | Outbound Containers |             |                     | Loodin                |
| F7100                     | MT                 | 3                   | 1           |                     |                       |
| Truck No * DXB            | V                  |                     | Mobile No * | 056 🗸 3114          |                       |
| Time Slot*                |                    |                     |             |                     |                       |
|                           |                    |                     |             | d                   | l.ae                  |
| Notification Type * Email | il 🔽               |                     | Email*      |                     |                       |
|                           |                    |                     |             | Use comma(,) to sep | arate multiple emails |
| Customer Reference        |                    |                     |             |                     |                       |
| Customer Reference        |                    |                     |             |                     |                       |
| Charge Details            |                    |                     |             |                     |                       |
| Charge Desc               | Amount             | Vat %               |             | Vat Amount          | Total Amoun           |
| token Processing Charge   | - AED 25           | 0.00                |             | - AED 0.00          | - AED 25.00           |
| otal Charges for eToken   | - AED 25           |                     |             | - AED 0.00          | - AED 25.00           |
| Node of Payment :         |                    |                     |             |                     |                       |
| Pre-paid (Balance =)      | Pre-pai            | d Card No.*         |             |                     |                       |
| Invoice                   |                    | -                   |             |                     |                       |
| e-Payment                 |                    |                     |             |                     |                       |
|                           |                    |                     |             |                     |                       |

3.شماره کامیون ثبت شده را وارد کنید

Truck No \* DXB V

توجه: هر کامیونی را می توان استفاده کرد (حتی اگر تحت نظر شما ثبت نشده باشد) اما باید ثبت شود (تأیید شود) و در زمان انتخابی موجود باشد.

Submit

4. Time Slot. Time Slot\*  $\cap$ توجه: شکاف زمانی یک دوره 2ساعته است که کامیون باید به دروازه مراجعه کند Time Slots Schedule Date | SEARCH Schedule Date Search Close Available Slots Scheduled Date Start Time End Time Action 30-May-2019 10:00 11:59 Select 30-May-2019 12:00 13:59 Select 30-May-2019 14:00 15:59 Select 30-May-2019 16:00 17:59 Select 30-May-2019 18:00 19:59 Select |4 4 Page 1 of 2 > >| Displaying 1 - 5 of 7 record(s)

.5شماره موبایل درایورها را وارد کنید

Mobile No \* 056 🗸 3136014

توجه: سیستم پیامک به راننده می فرستد تا مکان انتخاب/ریزش کانتینر(های) ورودی/خروجی شما را تعیین کند.

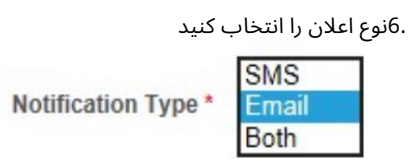

.7ایمیل را وارد کنید (اگر نوع اعلان به عنوان ایمیل یا هر دو انتخاب شده باشد)

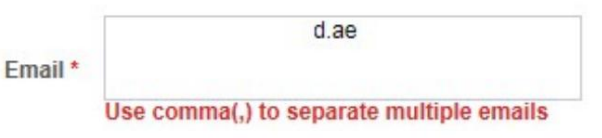

.8مرجع مشتری را وارد کنید (اختیاری)

| Customer Reference                 |                     |  |
|------------------------------------|---------------------|--|
| Customer Reference                 |                     |  |
|                                    |                     |  |
| ت را انتخاب کنید                   | 9-حالت پردا         |  |
| Mode of Payment :                  |                     |  |
| Pre-paid (Balance =)               | Pre-paid Card No. * |  |
| e-Payment                          |                     |  |
| Against Advance Deposit (Balance = | 7834375.23 )        |  |

روش های پرداخت •پیش پرداخت -این روش شامل استفاده از یک کارت پیش پرداخت است که از

مرکز اسناد یا سرویس آنلاین به نام درخواست سپرده پیش پرداخت

مراحل تراکنش های پیش پرداخت: آ. شماره کارت پیش پرداخت را وارد کنید. شماره پین را وارد کنید (این از طریق پیامک به دست می آید)

> •پرداخت الکترونیکی –این روش شما را مجدداً به درگاه پرداخت روسوم هدایت می کند. جزئیات پرداخت الکترونیکی در زیر مشخص شده است (مراحل تعریف شده در انتهای این راهنما) •سپرده پیشرفته -هزینه در مقابل سپرده حساب پیشرفته شرکت برداشت می شود.

| ndicates a required field<br>ontainer Details                                                                |                        |                     |             |                          |                            |
|----------------------------------------------------------------------------------------------------|------------------------|---------------------|-------------|--------------------------|----------------------------|
| Consignee                                                                                                    | Desig Container No     | Container Count     | Entered Cou | int Weight (Tons)        | Seal No Location           |
|                                                                                                    |                        | Outbound Containers |             |                          |                            |
| F7100                                                                                                    | MT                     | 3                   | 1           |                          |                            |
| Truck No * DXE                                                                                               | 3 🗸 100                |                     | Mobile No * | 056 🖌 4                  |                            |
| Time Slot* 30-M                                                                                              | lay-2019 12:00 13:59 🔍 |                     |             |                          |                            |
|                                                                                                    |                        |                     |             | t )dpworld               | l.ae                       |
| Notification Type * Ema                                                                                      | ail 🔽                  |                     | Email*      |                          |                            |
| ustomer Deference                                                                                            |                        |                     |             | Use comma(,) to sep      | arate multiple emails      |
|                                                                                                    |                        |                     |             |                          |                            |
| Customer Reference                                                                                           |                        |                     |             |                          |                            |
|                                                                                                    |                        |                     |             |                          | _                          |
|                                                                                                    | Amount                 | Vat %               |             | Vat Amount               | I otal Amount              |
| harge Desc                                                                                                   | - AED 25               | 0.00                |             | AED 0.00                 | AED 25.00                  |
| harge Desc<br>token Processing Charge<br>stal Charges for eToken                                             | - AED 25               | 0.00                |             | - AED 0.00               | - AED 25.00<br>- AED 25.00 |
| harge Desc<br>token Processing Charge<br>otal Charges for eToken                                             | - AED 25               | 0.00                |             | - AED 0.00               | - AED 25.00<br>- AED 25.00 |
| harge Desc<br>token Processing Charge<br>otal Charges for eToken<br>lode of Payment :                        | - AED 25<br>- AED 25   | 0.00                |             | - AED 0.00               | - AED 25.00<br>- AED 25.00 |
| harge Desc<br>token Processing Charge<br>otal Charges for eToken<br>lode of Payment :                        | - AED 25<br>- AED 25   | 0.00                |             | - AED 0.00<br>- AED 0.00 | - AED 25.00<br>- AED 25.00 |
| harge Desc<br>token Processing Charge<br>otal Charges for eToken<br>ode of Payment :                         | - AED 25<br>- AED 25   | 0.00                |             | - AED 0.00<br>- AED 0.00 | - AED 25.00<br>- AED 25.00 |
| harge Desc<br>token Processing Charge<br>otal Charges for eToken<br>ode of Payment :<br>Pre-paid (Balance =) | - AED 25<br>- AED 25   | 0.00                |             | - AED 0.00<br>- AED 0.00 | - AED 25.00<br>- AED 25.00 |

| Т | oken Generated Successfully. |  |
|---|------------------------------|--|
|   | Token No.: 528990            |  |
|   | Receipt No.: 195000000306    |  |
|   |                              |  |
|   |                              |  |
|   |                              |  |

e-Token برای مشاهده و چاپ View Token مشاهده رسید: برای مشاهده و چاپ رسید

### Rosoom(راهنمای پرداخت الکترونیکی)

| Rosoom                       |                                                      |              |
|------------------------------|------------------------------------------------------|--------------|
| landroval (begrant listenang |                                                      |              |
| AYMENT DETAILS               |                                                      |              |
| Pay to                       | DP World                                             |              |
| Pay for                      | Advance Cash Deposit                                 |              |
| 1                            | Amount                                               | 10000.00 AED |
|                              | Processing fees                                      | 0.00 AED     |
|                              | Total                                                | 10000.00 AED |
| Pay using                    | Select One 💌                                         |              |
| From                         | Credit Card                                          |              |
|                              | Pre-funded pd Conditions applicable for this payment | nt           |

پرداخت الکترونیکی

ً-کارت های اعتباری

-بدهی مستقیم

-از پیش تأمین مالی شدہ است

| lote: ensure po    | p-up   | blocker is turned       | l off |  |
|--------------------|--------|-------------------------|-------|--|
| o to Tools > Pop-נ | ıp Blo | cker                    |       |  |
| Tools Help         |        |                         |       |  |
| Mail and News      | •      |                         |       |  |
| Pop-up Blocker     | )      | Turn Off Pop-up Blocker |       |  |
| Manager Add and    |        | Pon-un Blocker Settings |       |  |

### کارت اعتباری (ویزا و مستر)

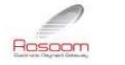

| ATMENT DETAILS |               |       |                 |              |
|----------------|---------------|-------|-----------------|--------------|
| Payto          | DP World      |       |                 |              |
| Pay for        | DP WORLD e-PA | YMENT |                 |              |
|                |               |       | Amount          | 15710.00 AED |
|                |               |       | Processing fees | 0.00 AED     |
|                |               |       | Total           | 15710.00 AED |
| Pauvoina       | Credit Card   | -     |                 |              |
| Fayusing       | Credit Card   | •     |                 |              |
|                | MasterCard    | *     |                 |              |

Wait until you are redirected back to Merchant page Please ensure pop-up blocker is turned off

I accept the <u>Terms and Conditions</u> applicable for this payment

| Payment                                                                                | Review       | Receipt      |
|----------------------------------------------------------------------------------------|--------------|--------------|
| Payment Details                                                                        | A Your Order | Cancel Order |
| * Requir<br>C VISA Visa C MasterCard                                                   | Total amount | 10.00].4     |
| CVN *<br>This code is a three or four digit number printed on the back or front cards. | of credit    |              |
| Expiration Date *                                                                      |              |              |

توجه: سیستم انتخاب شما را قبل از فرود به این صفحه به خاطر می آورد، یعنی کارت مستر یا ویزا. با این حال، شما هنوز هم می توانید آن را تغییر دهید

تو می توانی:

#### .1لغو سفارش: (پرداخت را لغو کنید و به DTبرگردید)

|--|--|--|

#### سیستم تأیید شما را می خواهد و سپس پیام لغو را نمایش می دهد

| successful. Gate advice has not been generated due to payment failure. |                                                                                                   |
|------------------------------------------------------------------------|---------------------------------------------------------------------------------------------------|
|                                                                        |                                                                                                   |
| Transaction No.: 500000207                                             |                                                                                                   |
|                                                                        | New Reques                                                                                        |
|                                                                        |                                                                                                   |
|                                                                        |                                                                                                   |
|                                                                        | successful. Gate advice has not been generated due to payment failure. Transaction No.: 500000207 |

.2پرداخت را ادامه دهید:

| Payment                                                                                                    | Review                                          |                         | Receipt                                             |
|----------------------------------------------------------------------------------------------------|-------------------------------------------------|-------------------------|-----------------------------------------------------|
| Payment Details                                                                                                    | -                                               |                         |                                                     |
| Card Type *                                                                                                    | * Required field                                |                         |                                                     |
| Card Number *                                                                                                    |                                                 |                         |                                                     |
| CVN *<br>This code is a three or four digit number p<br>cards.                                                                        | winted on the back or front of credit           |                         |                                                     |
| Expiration Date *                                                                                                    |                                                 |                         |                                                     |
|                                                                                                    |                                                 |                         |                                                     |
| جزئیات کارت خود را بررسی ز<br>ریســـوم                                                                                                | Next                                            |                         | دبي العالمية<br>DP WO                               |
| جزئیات کارت خود را بررسی ک<br>رندیون<br>Payment                                                                                       | ٧<br>ب                                          |                         | دبي العالمية<br>DP WO                               |
| جزئیات کارت خود را بررسی ک<br>رسیمی می می<br>Payment<br>Review your Order                                                             | ٧                                               |                         | وبي العللية<br>DP WO<br>Receipt                     |
| جزئیات کارت خود را بررسی ک<br>پیسےوں کی محمد<br>Payment<br>Review your Order<br>Payment Details                                       | Next<br>Review                                  | our Order               | دبي العالية<br>DP WO                                |
| جزئیات کارت خود را بررسی ک<br>میں کی میں<br>Payment<br>Review your Order<br>Payment Details<br>Card Type                              | Next  Review  Review  Edit Details  MasterCard  | our Order               | دبي العالية<br>DP WO                                |
| جزئیات کارت خود را بررسی ک<br>سیسی کارت خود را بررسی ک<br>Payment<br>Review your Order<br>Payment Details<br>Card Type<br>Card Number | Next<br>ب<br>Edit Details<br>MasterCard<br>2000 | our Order<br>tal amount | eve العالية في العالية Cancel Order<br>Cancel Order |

توجه: همچنان میتوانید، جزئیات کارت را ویرایش کنید، این تراکنش را لغو کنید یا به مرحله قبل بازگردید.

ج تأیید پرداخت: روی دکمه «پرداخت» کلیک کنید

سیستم از شما می خواهد که شما را به صفحه تجارت دبی هدایت کند، روی "بله" کلیک کنید.

جزئیات تراکنش نمایش داده خواهد شد

بدهى مستقيم

می توانید بانکداری آنلاین را با بانک های موجود انجام دهید

از پیش تأمین مالی شدہ است

کیف پول Rosoom

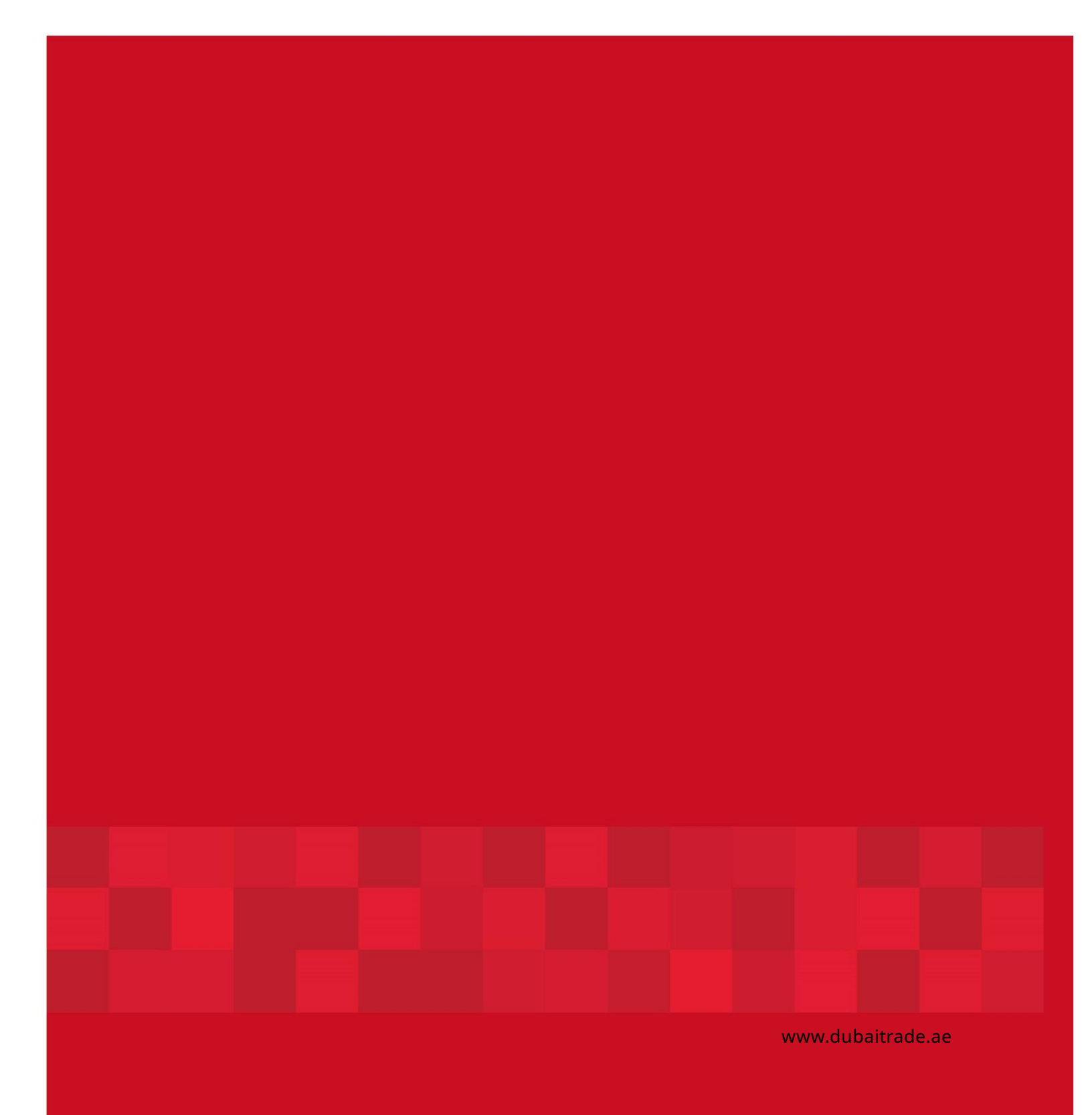